# 簡易操作マニュアル

### 1.IPカメラ登録

 ライブ画面上でマウスを 右クリックしてください

#### 下記の画像が表示されます。

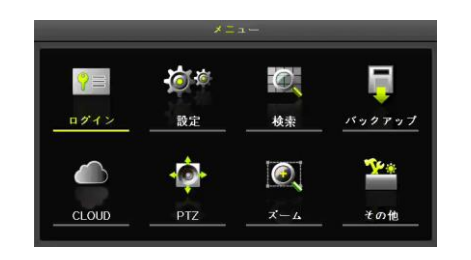

②「設定」→「IPカメラ」→「登録」を選択

| ()     ()     ()     ()     ()     ()     ()     ()     ()     ()     ()     ()     ()     ()     ()     ()     ()     ()     ()     ()     ()     ()     ()     ()     ()     ()     ()     ()     ()     ()     ()     ()     ()     ()     ()     ()     ()     ()     ()     ()     ()     ()     ()     ()     ()     ()     ()     ()     ()     ()     ()     ()     ()     ()     ()     ()     ()     ()     ()     ()     ()     ()     ()     ()     ()     ()     ()     ()     ()     ()     ()     ()     ()     ()     ()     ()     ()     ()     ()     ()     ()     ()     ()     ()     ()     ()     ()     ()     ()     ()     ()     ()     ()     ()     ()     ()     ()     ()     ()     ()     ()     ()     ()     ()     ()     ()     ()     ()     ()     ()     ()     ()     ()     ()     ()     ()     ()     ()     ()     ()     ()     ()     ()     ()     ()     ()     ()     ()     ()     ()     ()     ()     ()     ()     ()     ()     ()     ()     ()     ()     ()     ()     ()     ()     ()     ()     ()     ()     ()     ()     ()     ()     ()     ()     ()     ()     ()     ()     ()     ()     ()     ()     ()     ()     ()     ()     ()     ()     ()     ()     ()     ()     ()     ()     ()     ()     ()     ()     ()     ()     ()     ()     ()     ()     ()     ()     ()     ()     ()     ()     ()     ()     ()     ()     ()     ()     ()     ()     ()     ()     ()     ()     ()     ()     ()     ()     ()     ()     ()     ()     ()     ()     ()     ()     ()     ()     ()     ()     ()     ()     ()     ()     ()     ()     ()     ()     ()     ()     ()     ()     ()     ()     ()     ()     ()     ()     ()     ()     ()     ()     ()     ()     ()     ()     ()     ()     ()     ()     ()     ()     ()     ()     ()     ()     ()     ()     ()     ()     ()     ()     ()     ()     ()     ()     ()     ()     ()     ()     ()     ()     ()     ()     ()     ()     ()     ()     ()     ()     ()     ()     ()     ()     ()     ()     ()     ()     ()     ()     ()     ()     () | ₩7  <br>   10 × 7 | また。<br>(1) (1) (1) (1) (1) (1) (1) (1) (1) (1) | →<br>ストレージ ネッ | <b>ローク</b> システ |  |
|----------------------------------------------------------------------------------------------------|-------------------|------------------------------------------------|---------------|----------------|--|
| 登録                                                                                                    | ストリーム             | 共通 Po                                          | E             |                |  |
| IPカメラ                                                                                                    | 機種名               | IP/DDNS                                        | ボート           | プロトコル          |  |
| CH 01                                                                                                    | TLR1-P105         | 10.34.47.2                                     | 80            | ONVIF          |  |
| CH 02                                                                                                    |                   |                                                |               |                |  |
| CH 03                                                                                                    |                   |                                                |               |                |  |
| CH 04                                                                                                    |                   |                                                |               |                |  |
| CH 05                                                                                                    |                   |                                                |               |                |  |
| CH 06                                                                                                    |                   |                                                |               |                |  |
| CH 07                                                                                                    |                   |                                                |               |                |  |
| CH 08                                                                                                    |                   |                                                |               |                |  |
|                                                                                                    |                   | アップグレード                                        | DHCPIPCリスト    | 検索             |  |

IPカメラを接続する前にIPカメラのネット ワーク設定を動的IP(DHCP)に設定することを 推奨します。固定IPの場合、IPカメラポート と帯域が一致しない為、検索できない場合が あります。  ③ 検索をクリックして、登録したい IPカメラを選択してから登録ボタン をクリックします。

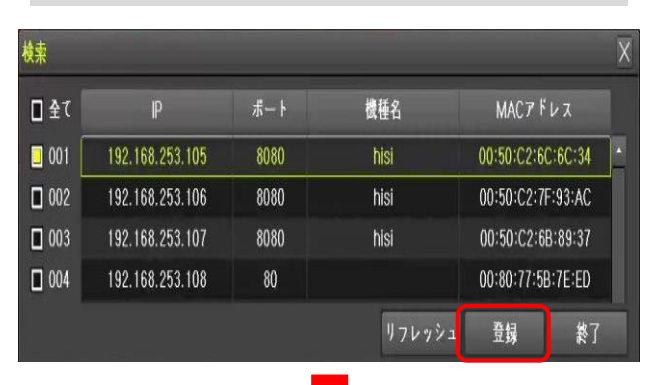

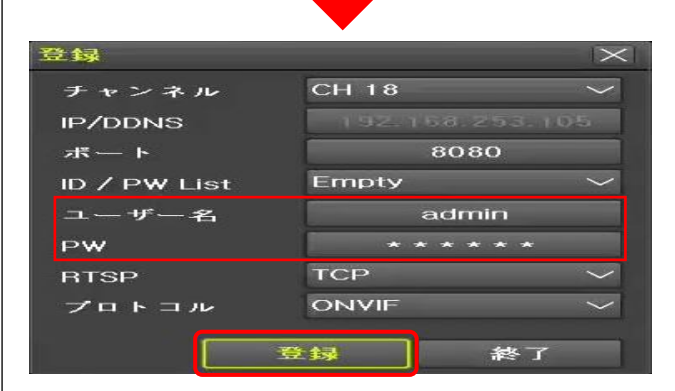

IPカメラのユーザー名及びパスワードを入力し、 登録ボタンをクリックしてください。

※ RTSPパケット損失の恐れがあるので、 TCP使用を推奨します。(基本設定値:TCP)

### 2.IPカメラ映像設定

 ① 登録したIPカメラをダブルクリック して「映像設定」を選択します。

| <b>()</b><br>時間 カ | ×7 Ph ×7   | またして、 またして、 またし | 20<br>2 — N | ストレージ ネッ | トワーク<br>システム |
|-------------------|------------|----------------------------------------------------------------------------------------------------|-------------|----------|--------------|
| 登録                | ストリーム      | 共通                                                                                                    |             |          |              |
| IPカメラ             | 機種名        | IP/DDNS                                                                                                    |             | ポート      | プロトコル        |
| CH 01             | VNI80E54AR | 変更                                                                                                    | 121         | 80       | ONVIF        |
| CH 02             | +          | 創除                                                                                                    |             | +        | +            |
| CH 03             |            | IPカメラ情報                                                                                                    |             |          |              |
| CH 04             |            | 再起動                                                                                                    |             |          |              |
| CH 05             |            | 上場出何時設定<br>CH変更                                                                                                    |             |          |              |
| CH 06             |            |                                                                                                    |             |          |              |
| CH 07             |            |                                                                                                    |             |          |              |
| CH 08             |            |                                                                                                    |             |          |              |

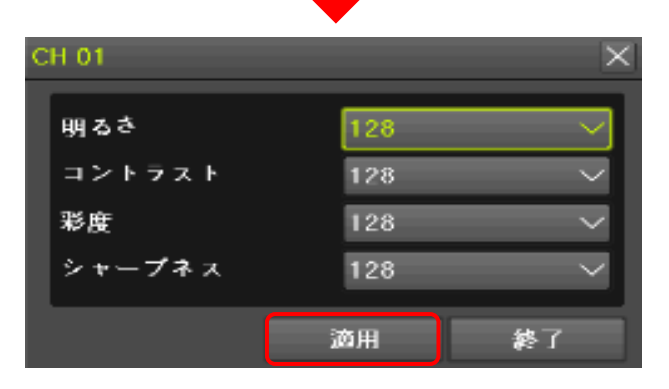

② 上記の図のように設定変更画面が 表示されますので設定変更後、適用 ボタンを押してください。

## 簡易操作マニュアル

## 3.IPカメラストリーム設定

① 「設定」→「IPカメラ」→ 「ストリーム」を選択

| ()<br>時間 カ・ | ■<br>◆ う ■ Pカメラ 類 |                 | -ジ ネットワーク システム |  |
|-------------|-------------------|-----------------|----------------|--|
| 登録          | ストリーム 共           | 通 PoE           |                |  |
| ₽カメラ        | 第1ストリーム           | 第2ストリーム         | 第3ストリーム        |  |
| CH 01       | 1920×1080, 15fps  | 1280×720, 15fps | 640x480, 15fps |  |
| CH 02       |                   |                 | -              |  |
| CH 03       |                   |                 | -              |  |
| CH 04       |                   |                 |                |  |
| CH 05       |                   |                 |                |  |
| CH 06       |                   |                 | -              |  |
| CH 07       |                   |                 | -              |  |
| CH 08       |                   |                 | -              |  |

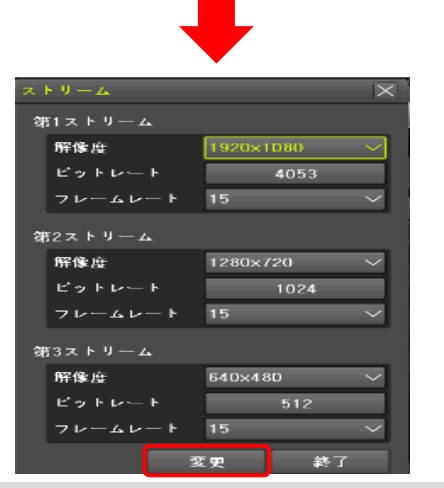

② ストリーム設定画面が表示されますので設定変更後、変更ボタンを押してください。

# 4.IPカメラ映像設定

 ① 登録したIPカメラをダブルクリック して「IPカメラ情報」を選択します。

| 時間    | о<br>с | 7 | ₽ <u>⊅</u> ≠ <u>7</u> | tt           | <b>1</b> 日<br>スケジ | 10<br>1 – N | ストレージ | <b>ネットワーク</b> | システム |
|-------|--------|---|-----------------------|--------------|-------------------|-------------|-------|---------------|------|
| 登録    |        | z | ►U-4                  | 共通           |                   |             |       |               |      |
| IPカメラ | 5      |   | 機種名                   | IF           | P/DDNS            |             | ボート   | 70            | トコル  |
| CH 01 |        | ٧ | NI80E54AR             | 変更           |                   | 121         | 80    | 0             | NVIF |
| CH 02 |        |   | +                     | 前除           |                   |             | +     |               | +    |
| CH 03 |        |   |                       | IPカメラ        | 情報                |             |       |               |      |
| CH 04 |        |   |                       | 冉起動          | at 25 cm          |             |       |               | +    |
| CH 05 |        |   |                       | 上場出何<br>CH変更 | 上場出何時設定<br>CH変更   |             |       |               |      |
| CH 06 |        |   |                       |              |                   |             |       |               |      |
| CH 07 |        |   |                       |              |                   |             |       |               |      |
| CH 08 |        |   |                       |              |                   |             |       |               |      |

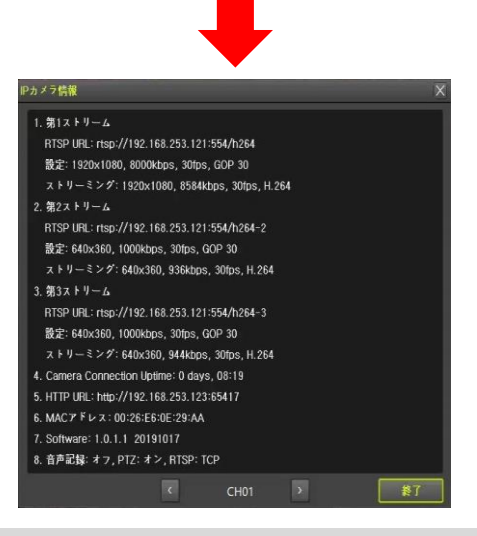

② 接続されているIPカメラの情報を確認することが出来ます。

ライブ画面上でも情報を確認することが出来ます。

③ 「設定」→「その他」→ 「IPカメラ情報」を選択します。

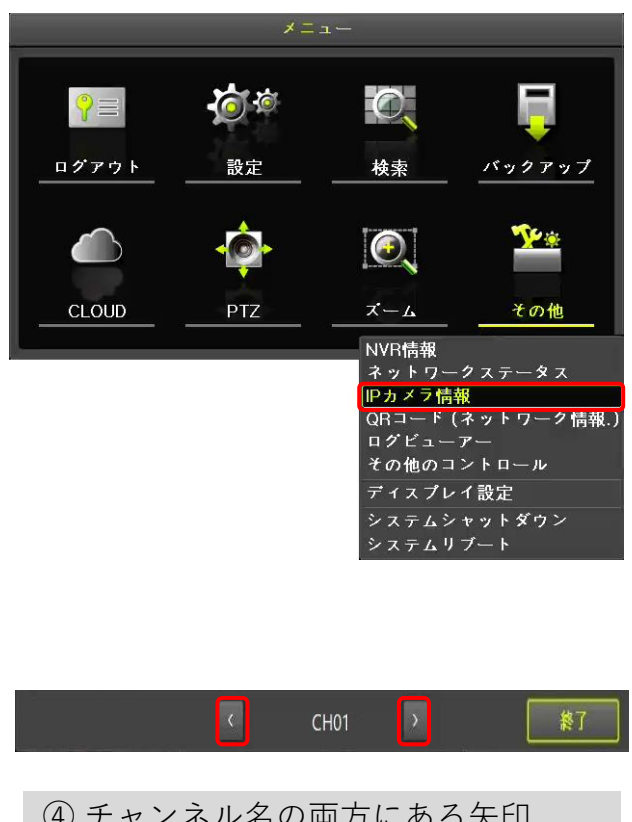

 ④ チャンネル名の両方にある矢印 ボタンをクリックして接続されてい る他のIPカメラ情報を確認すること もできます。